## **Collecting and Sorting Discussion Board Posts in Blackboard**

Blackboard's Collect feature allows instructors to compile Discussion Board postings for quick viewing in one place. Once posts are collected they can be sorted several different ways for easy reading.

- 1. Select the thread(s) you want to view
- 2. Click the Collect button
- 3. Select All posts and Click Go
- 4. Sort posts by Author's First Name, Author's Last Name, Date, Subject, Thread Order, Ascending or Descending and Click Go

## Why should I use the Collect and Sort features?

- Check student discussion board participation and track attendance for the week by using Collect and Sort by Author's Last Name
- Read the thread discussion in one screen by using Collect and Sort by Thread Order
- Use Collect and Sort by Thread Order then save a PDF copy for future reference
- Quickly search the document by using the Find feature (Ctrl + F)

| _                                                | 2.                                                                                                    |                                                        |                                               |                                                     |                                  |
|--------------------------------------------------|----------------------------------------------------------------------------------------------------|--------------------------------------------------------|-----------------------------------------------|-----------------------------------------------------|----------------------------------|
|                                                  | 📑 Thread 🛛 🐻 Remove 🖀 Collect 🍋 Mark Read 🖓 Mark Unread                                                                                                    | d 🛛 🚓 Grade Forum                                      | Change State                                  | us to: Published                                    | d 🗾                              |
| 1.<br>Select<br>threads                          | Date   Thread     12/13/07 9:42 AM   3 - What do you think so far?     12/13/07 9:41 AM   2 - How will you use it?     12/13/07 9:22 AM   1 - Introduce yourself                                                                                                    | Author<br>Susan Horton<br>Susan Horton<br>Susan Horton | Status<br>Published<br>Published<br>Published | Unread Posts<br><u>20</u><br><u>25</u><br><u>21</u> | Total<br>Posts<br>23<br>27<br>24 |
| <b>3.</b><br>Select<br>All<br>and<br>Click<br>Go | Select All 60 Items Per Page 25 60 Display Show All 60   You can also mark you posts read or unread 4. Sort your postings and Click Go   Sect All Image: Select All Image: Show All Image: Show All Image: Show All Image: Show All Image: Show All Image: Select All Image: Select All Image: Show All Image: Show All Image: Select All Image: Select All Image: Select All Image: Select All Image: Show All Image: Show All Image: Select All Image: Select All Image: Select All Image: Show All Image: Show All Image: Select All Image: Select All Ima |                                                        |                                               |                                                     |                                  |
|                                                  | Author: Greg Walton                                                                                                    | Status: Pub                                            | lished                                        |                                                     |                                  |